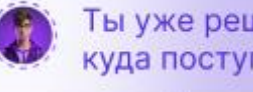

Ты уже решила куда поступать?

Да, я хочу в мед!

олимпиады школьников «Будущее медицины» на платформе «Будущий врач»

прохождению первого

этапа Всероссийской

Инструкция по

## Содержание

| 1. Описание для зарегистрированных пользователей платформы   |    |
|--------------------------------------------------------------|----|
| «Будущий врач»                                               | .3 |
| 2. Описание для незарегистрированных пользователей платформы |    |
| «Будущий врач»                                               | .8 |

## 1. Описание для зарегистрированных пользователей платформы «Будущий врач»

1. Перейдите по ссылке https://futuredoc.minzdrav.gov.ru и нажмите на кнопку «Войти» правом верхнем углу страницы

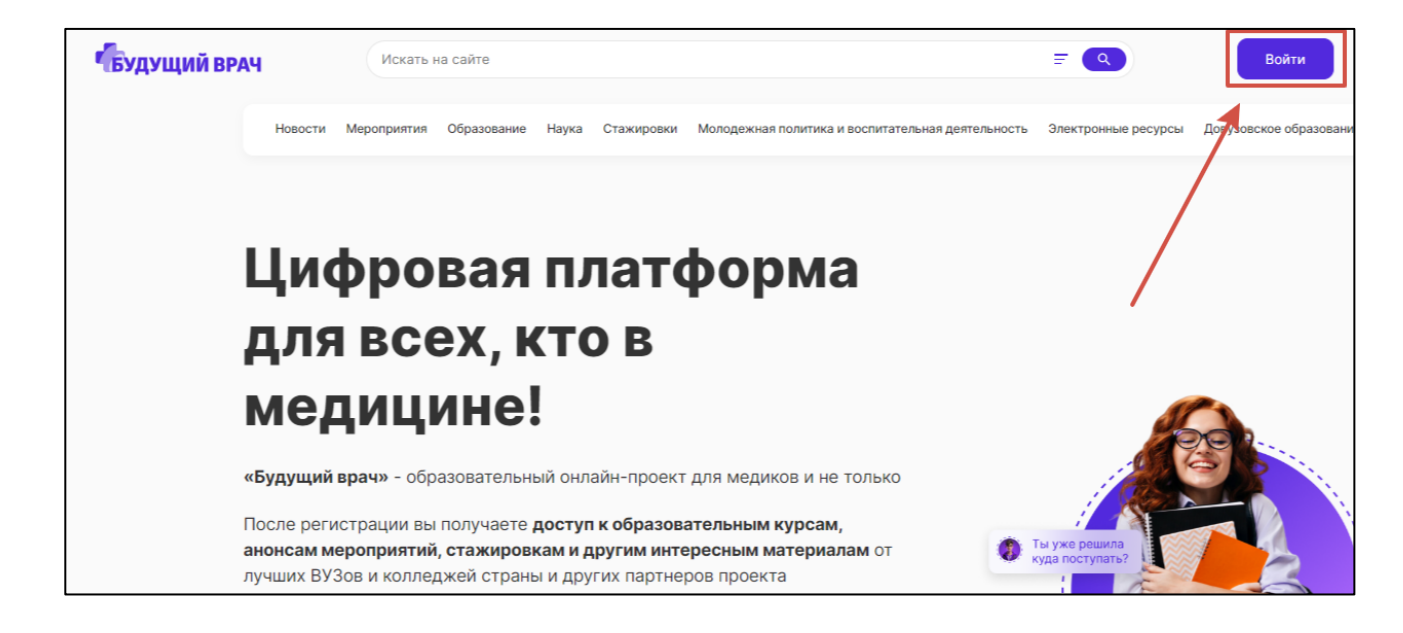

2. В открывшемся окне введите свои учетные данные – логин (эл.почта, указанная при регистрации) и пароль. После нажмите на кнопку «Войти»

| юидите в свои профиль    | Пользователь Организация |     |
|--------------------------|--------------------------|-----|
| Логин                    |                          |     |
| svistunova_aa@pimunn.net |                          |     |
| Пароль                   |                          |     |
| •••••                    |                          | ¶~` |
| абыли пароль?            |                          |     |
|                          |                          |     |
|                          | Войти                    |     |

3. Далее введите код аутентификации, который был направлен на указанную электронную почту

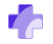

| ×<br>Двухфакторная аутентификация                                                                           |
|----------------------------------------------------------------------------------------------------|
| Электронное письмо с кодом подтверждения будет отправлено на почту sv*****@pimunn.net                       |
|                                                                                                    |
| Продолжить                                                                                                  |
| Не получили письмо? 55 сек<br>Если письмо не приходит, обратитесь в <u>техническую поддержку Платформы.</u> |

4. После успешной авторизации перейдите в раздел «Образование» и в строке поиска введите название олимпиады – «Будущее медицины». Нажмите кнопку «Подробнее»

Обращаем Ваше внимание, что олимпиады разбиты на **три возрастные** категории – 9, 10, 11 класс. Категория указана в названии олимпиады.

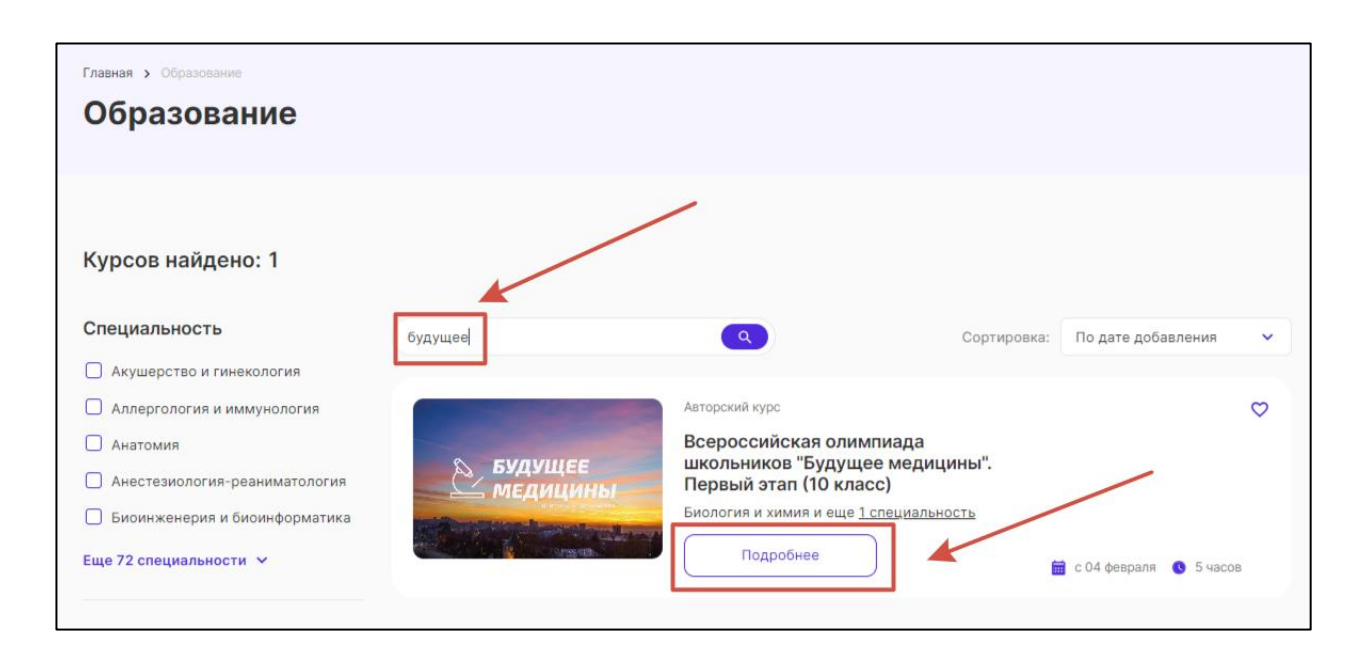

5. В карточке олимпиады нажмите кнопку «Подать заявку».

6. Нажмите на «Подать заявку» и дождитесь уведомления об успешной записи на олимпиаду

| Авторский курс                                                                         |
|----------------------------------------------------------------------------------------|
| Всероссийская олимпиада<br>школьников "Будущее<br>медицины". Первый этап (10<br>класс) |
| <text></text>                                                                          |
| Дата окончания курса <b>17 февраля</b>                                                 |

8. Далее нажмите на кнопку «Перейти к курсу»

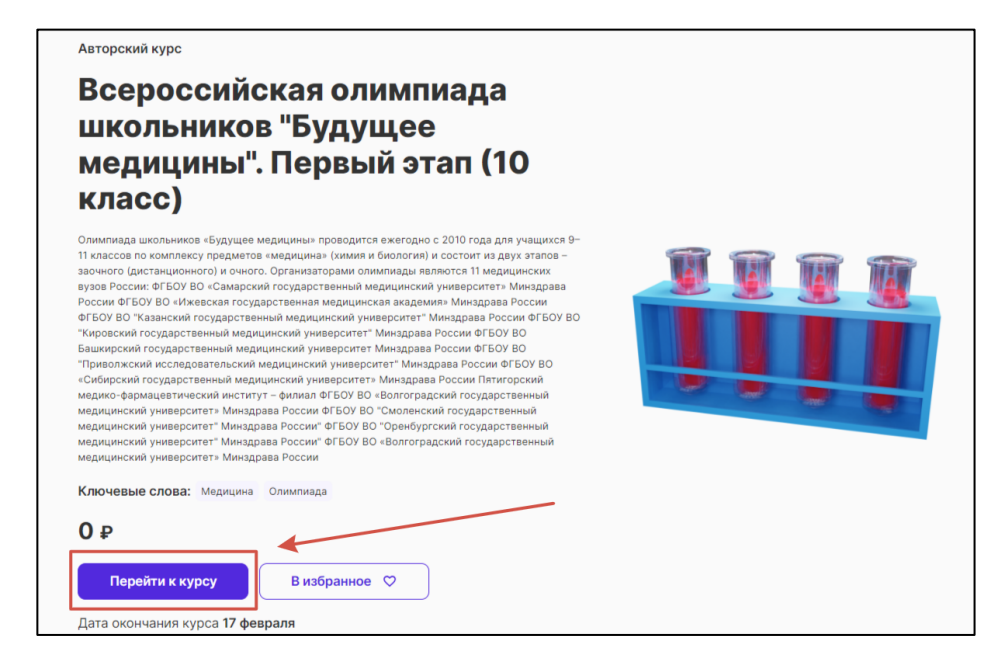

9. Приступите к прохождению первого этапа олимпиады, нажав на кнопку «Попытка теста»

| Олимпиад<br>/ Олимп                   | а школьников "Буду<br>1ада школьников "Бу | щее медицины". I<br>дущее медицинь | Первый этап (10 кл<br>н". Первый этап (10 | асс)<br>) класс) |     |
|---------------------------------------|-------------------------------------------|------------------------------------|-------------------------------------------|------------------|-----|
| ☑ Оли<br>Пер                          | імпиада шк<br>вый этап (1                 | ольников<br>0 класс)               | в "Будуще                                 | е медицин        | ы". |
| Отметить как вь                       | полненный                                 |                                    |                                           |                  |     |
| Закрывается:                          | оскресенье, 18 февр                       | аля 2024, 23:59                    |                                           |                  |     |
| <b>Топытка теста</b><br>решено попыто | k: 3                                      |                                    |                                           |                  |     |
|                                       | Phones ou ours                            |                                    |                                           |                  |     |

10. При прохождении теста используйте кнопки навигации «Следующая страница», «Предыдущая страница», а также навигационную панель справа.

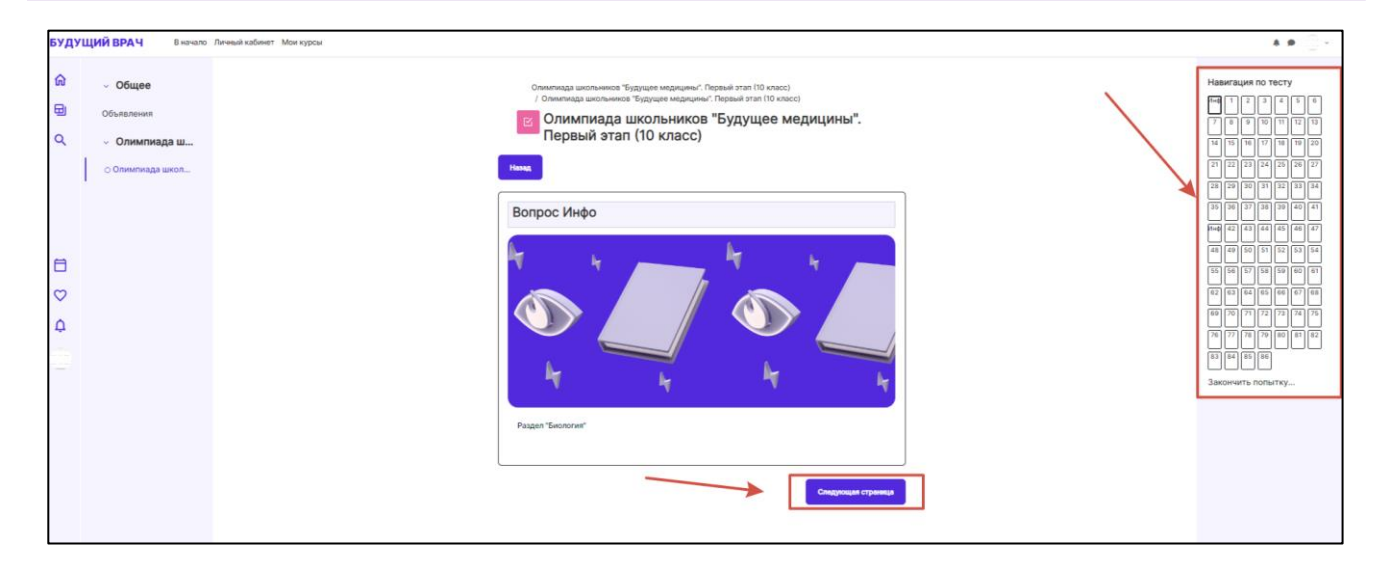

<u>Примечание 1.</u> Для последующего доступа к тестовым заданиям перейдите на платформу <u>https://futuredoc.minzdrav.gov.ru/</u> и нажмите на кнопку «Войти». Введите свои учетные данные (логин и пароль), указанные при регистрации.

<u>Примечание 2.</u> В случае возникновения проблем с регистрацией или прохождением тестирования на платформе «Будущий врач», напишите заявку с описанием ошибки и контактным номером телефона на адрес электронной почты <u>futuredoctor@pimunn.net</u>.

## 2. Описание для незарегистрированных пользователей платформы «Будущий врач»

1. Пройдите по ссылке <u>https://futuredoc.minzdrav.gov.ru/</u> и нажмите кнопку «Зарегистрироваться».

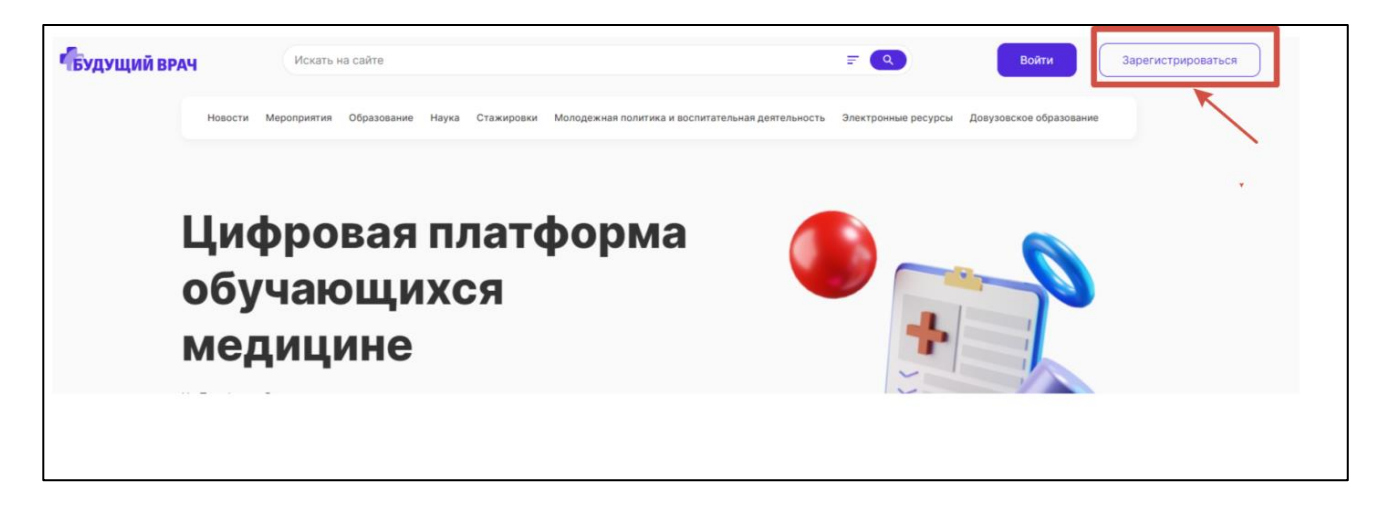

2. В открывшейся форме укажите адрес электронной почты, контактный номер телефона и пароль. Далее нажмите кнопку «**Регистрация**».

| Создайте свой профиль Пользователь Организация | × |
|------------------------------------------------|---|
| Адрес электронной почты                        |   |
| Номер телефона<br>+7 (900) 000-00-00           |   |
| Пароль                                         | Ø |
| Регистрация                                    |   |

3. На указанный адрес электронной почты будет направлено сообщение со ссылкой на подтверждение регистрации. Пройдите по данной ссылке

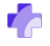

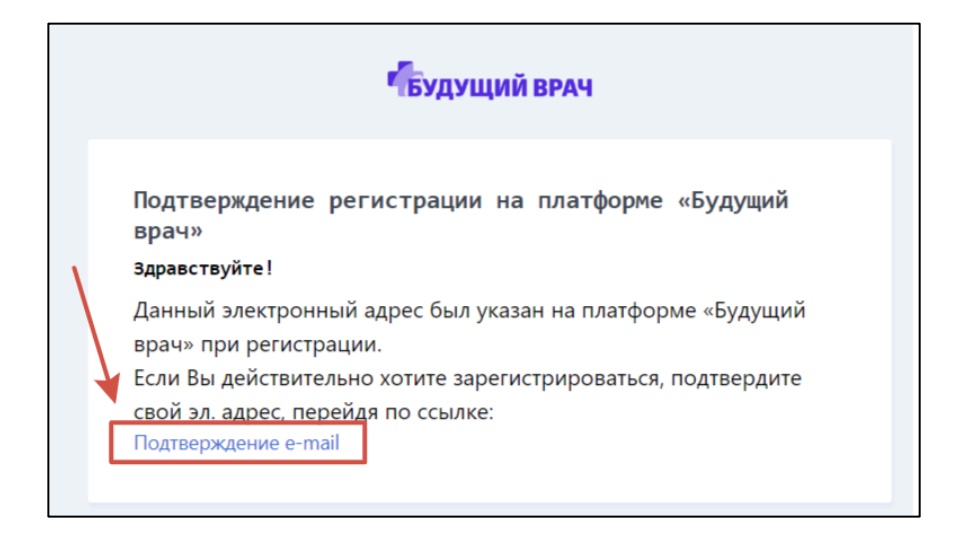

4. В появившейся расширенной форме регистрации заполните все обязательные поля и нажмите кнопку «Сохранить»

| Фамилия* Имя* Отчество*<br>Дата рождения* СНИЛС* |  |
|--------------------------------------------------|--|
| Дата рождения *                                  |  |
|                                                  |  |
| Номер телефона Адрес электронной почты *         |  |
| Статус * Регион *<br>Не выбрано Чевыбрано        |  |

5. После того как данные обновятся (статус справа вверху), перейдите в раздел «Образование»

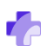

| будущий вр | AY                                                                                    | Искать на   | а сайте          |              |            |                                     |                     | =     | <ul> <li>Данные обновлены</li> </ul> |
|------------|---------------------------------------------------------------------------------------|-------------|------------------|--------------|------------|-------------------------------------|---------------------|-------|--------------------------------------|
|            | Новости І                                                                             | Мероприятия | Образование Наун | а Стажировки | Молодежная | политика и воспитательная деятельно | сть Электронные рес | сурсы | Довузовское образование              |
|            | Главная > Проф<br>Профи                                                               | омль<br>ЛЬ  |                  |              |            |                                     |                     |       |                                      |
|            |                                                                                       |             |                  |              |            |                                     |                     |       |                                      |
|            | <ul> <li>Профиль</li> <li>Уведомлени</li> <li>Избранное</li> <li>Календарь</li> </ul> | ия          |                  |              |            |                                     |                     |       | Редактировать 🖍                      |
|            |                                                                                       |             | О себе           |              |            |                                     |                     |       |                                      |
|            | Мои курсы                                                                             | пории       | Фамилия *        |              |            | Имя *                               | Отчество *          |       |                                      |

6. Из списка олимпиад выберите подходящую и нажмите «Подробнее». Обращаем Ваше внимание, что олимпиады разбиты на **три возрастные** категории – 9, 10, 11 класс. Категория указана в названии олимпиады

| Главная > Образование<br>Образование                                                                                                    |                                                                             |
|----------------------------------------------------------------------------------------------------|-----------------------------------------------------------------------------|
| Курсов найдено: 16<br>Специальность                                                                                                    | Наименование Сортировка: По дате добавления У                               |
| <ul> <li>Анатомия</li> <li>Биология</li> <li>История</li> <li>Клиническая лабораторная<br/>диагностика</li> <li>Еще 12 специальностей ч</li> </ul> | Авторский курс<br>Будущее<br>медицины<br>Подробнее<br>СО5 февраля © 5 часов |

7. В карточке олимпиады нажмите кнопку «Подать заявку»

8. Нажмите на «Подать заявку» и дождитесь уведомления об успешной записи на олимпиаду

| Авторский курс                                                                                                    |
|----------------------------------------------------------------------------------------------------|
| Всероссийская олимпиада<br>школьников "Будущее<br>медицины". Первый этап (10<br>класс)                                                                                                    |
| Олимпиада школьников «Будущее медицины» проводится ежегодно с 2010 года для учащихся 9-<br>11 классов по комплексу предметов «медицины» (химия и биология) и состоит из двух этапов -<br>заочного (дистанционного) и очного. Организаторами олимпиады врялотся 11 медицинских<br>зузов России: oFGOY BO «Ижевская госу<br>обЪОУ BO «Ижевская государственный мелицинский учиварситет». Минаплава<br>России ФГБОУ BO «Ижевская государственный мелицинский учиварситет». Минаплава<br>Кировсликий государственный ме<br>«Сибирский государственный мелицинский учиварситет». Минаплава<br>медицинский университет». Минад<br>медицинский университет». Минад<br>медицинский университет». Минад<br>медицинский университет». Минад<br>медицинский университет». Минад |
| Ключевые слова: Медицина Олимпиада<br>О ₽<br>Подать заявку Визбранное ♡<br>Дата окончания курса 17 февраля                                                                                                    |

9. Далее нажмите на кнопку «Перейти к курсу»

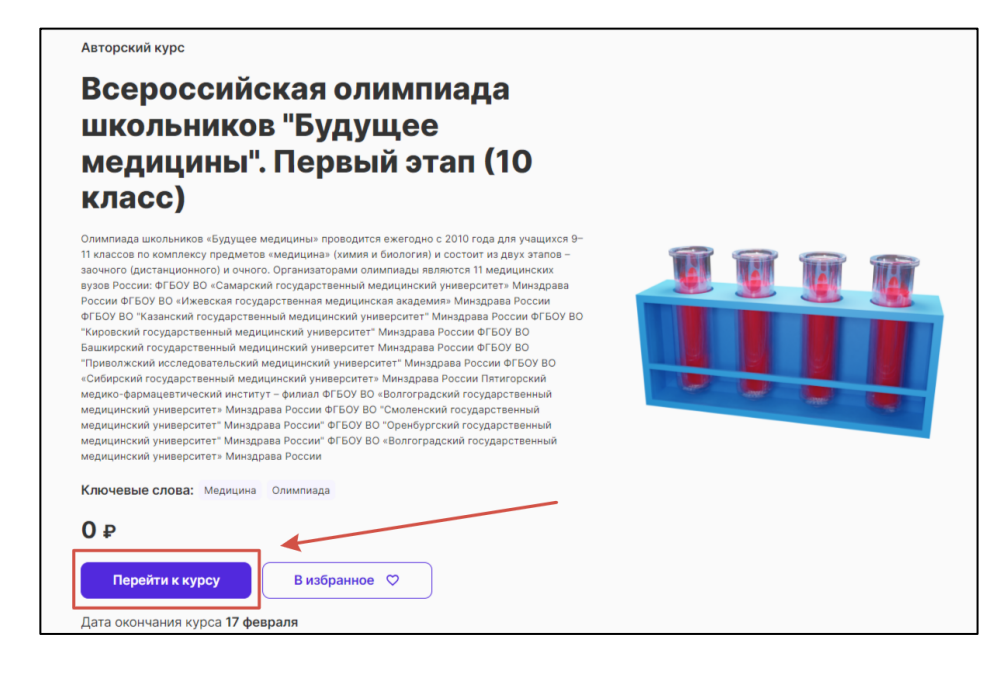

10. Приступите к прохождению первого этапа олимпиады, нажав на кнопку «Попытка теста»

| Олимпиада школьников "Будущее медицины". Первый этап (10 класс)<br>/ Олимпиада школьников "Будущее медицины". Первый этап (10 класс) |                                       |                       |              |       |
|----------------------------------------------------------------------------------------------------|---------------------------------------|-----------------------|--------------|-------|
| C (                                                                                                    | )лимпиада школ<br>Іервый этап (10 н   | ьников "Буду<br>ласс) | /щее медицин | ы". ́ |
| Отметить                                                                                                    | как выполненный                       |                       |              |       |
| акрывае                                                                                                    | <b>тся:</b> воскресенье, 18 февраля 2 | 024, 23:59            |              |       |
| о <b>пытка те</b><br>ешено по                                                                                                    | ста                                   |                       |              |       |
|                                                                                                    |                                       |                       |              |       |

11. При прохождении теста используйте кнопки навигации «Следующая страница», «Предыдущая страница», а также навигационную панель справа

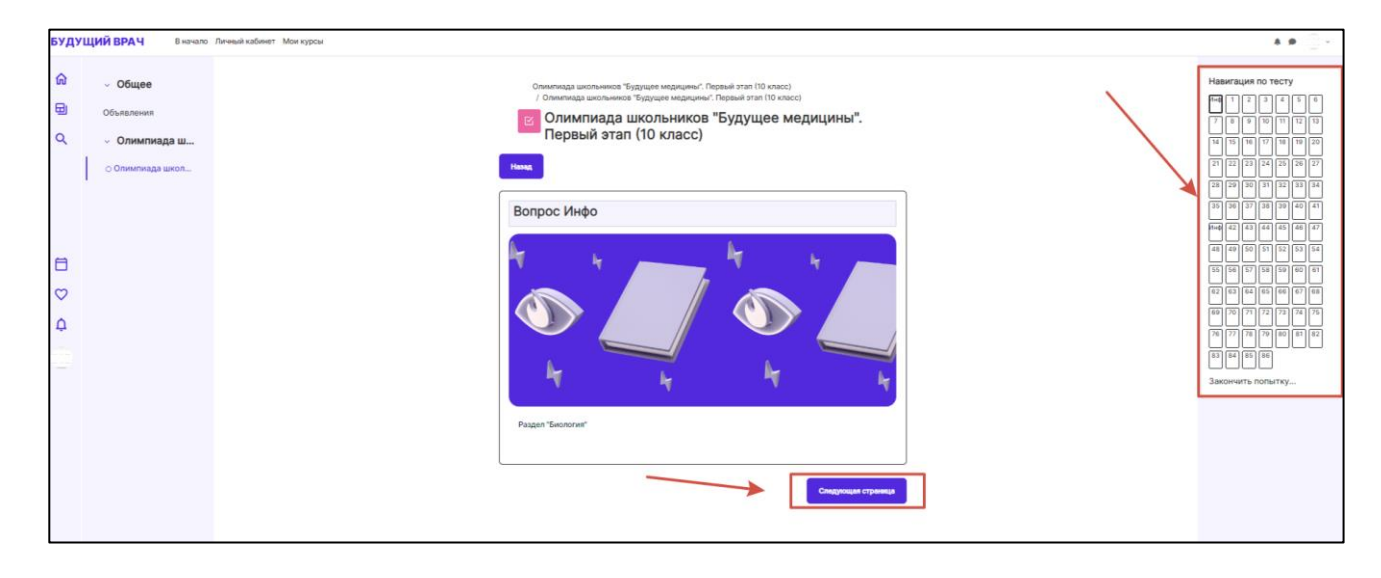

<u>Примечание 1.</u> Для последующего доступа к тестовым заданиям перейдите на платформу <u>https://futuredoc.minzdrav.gov.ru/</u> и нажмите на кнопку «Войти». Введите свои учетные данные (логин и пароль), указанные при регистрации.

<u>Примечание 2.</u> В случае возникновения проблем с регистрацией или прохождением тестирования на платформе «Будущий врач», напишите заявку с описанием ошибки и контактным номером телефона на адрес электронной почты <u>futuredoctor@pimunn.net</u>.